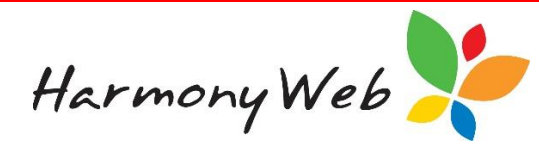

# **Bad Debts**

If a contact, such as a parent or guardian, won't pay for one or more of their invoices, you can write off all or part of those invoices as a bad debt, which will result in a reduction to their account balance.

## To display the list of bad debts

# Click "*Accounts*" Click "*Bad Debts*"

| AD DEBTS                 | This buttor    | n allow you to create a ne | w bad debt transaction.        | Create New Bad Debt |
|--------------------------|----------------|----------------------------|--------------------------------|---------------------|
| Name                     | ✓ Bad Debt #   | ✓ Bad Debt Date            | ~ Amount ~ Status              | ~ <b>2 ±</b>        |
| Tyler Allshouse (Parent) | BD-1002        | 01/12/2016                 | \$20.00 Issued                 | Q *                 |
| Florencio Abdig (Parent) | BD-1001        | 01/12/2016                 | \$122.40 Issued                | Q ~                 |
|                          | This button al | lows you to view the deta  | ils for a bad debt transaction | Legend: Q; View     |

## To locate one or more bad debts in the list

The list of bad debts may become long; however, apart from browsing through the list, you can change the view so you only see the bad debts that you are interested in by applying one or more filters.

For example, to see all the bad debts with the word "tyler" in their Contact Name:

Click on the **"Down Arrow**" button in the **"Contact Name**" column header.

Click on "Filter" to display the filter details

| Name                                                    | $\odot$ | Bad Debt # ~    | Bad Debt Date 🗸 🗸     | Amour |
|---------------------------------------------------------|---------|-----------------|-----------------------|-------|
| Tyler Allshouse (Parent)                                | 1       | Sort Ascending  | 01/12/2016            |       |
| Florencio Abdig (Parent)                                |         | y               | 01/12/2016            |       |
| H 4 1 H                                                 | F       | Sort Descending |                       |       |
| Clicking this button                                    |         | Columns 🕨       |                       |       |
| displays the menu for the<br>Contact Name column.       | •       | Filter •        | Show items with value | that: |
|                                                         |         |                 | Contains              | •     |
|                                                         | _       |                 | tyler                 |       |
| Enter the text and select the " <i>Filter</i> " button. | ct      |                 | Filter 👆 Cle          | ear   |

Select "*Contains*" from the list of filter options.

Enter the text "tyler" (it doesn't matter if you enter the text in upper, lower, or mixed case).

Click on the "*Filter*" button to display the records that match the filter.

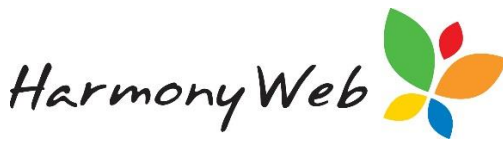

| B | AD DEBTS                                   |                 |                         |   |               |         |                                       |                                     | Create New Bad Debt |
|---|--------------------------------------------|-----------------|-------------------------|---|---------------|---------|---------------------------------------|-------------------------------------|---------------------|
|   | Name                                       | <b>(</b> ,      | Bad Debt #              | ~ | Bad Debt Date | ~       | Amount ~                              | Status                              | ~ <b>(1</b>         |
|   | Tyler Allshouse (Parent)                   | ¥               | BD-1002                 |   | 01/12/2016    |         | \$20.00                               | Issued                              | ٩ +                 |
|   | III ■ 1 ► H                                | Γ               |                         |   |               |         |                                       |                                     | 1 - 1 of 1 items    |
|   | The white backgroun filter has been applie | d ind<br>d to t | icates a<br>his column. |   |               | W<br>Ca | hen a filter is a<br>an button is dis | pplied, the Trash<br>played in red. | Legend: Q: View     |

#### To remove all the filters

Click the *"Clear all Filters"* button.

All the filters will be removed, all the bad debts will be displayed, and the is "Clear all Filters" button will be disabled and displayed in light grey.

#### To refresh the list of bad debts

If you set filters for multiple columns, you will need to select the *search* button to apply all the filters to the list of bad debts.

| AD DEBTS                 |              |                              |                          | Create New Bad Del |
|--------------------------|--------------|------------------------------|--------------------------|--------------------|
| Name                     | ✓ Bad Debt # | Bad Debt Date                | Amount - Status          |                    |
| Tyler Allshouse (Parent) | BD-1002      | 01/12/2016                   | \$20.00 Issued           | Q _                |
| H 4 1 F H                |              | Click this button to refresh | n the list of bad debts. | 1 - 1 of 1 items   |

### NOTE:

The filters are remembered, which means if you close the window, the next time you open the Bad Debts window the filters will still be applied to the list of bad debts. To clear the filters, you will need to click the

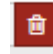

<sup>a</sup> "Clear all Filters" button.

To create a new bad debt

Click the "Create New Bad Debt" button.

The following window will be displayed:

| CREATE | E BAD | DEBT |
|--------|-------|------|
|--------|-------|------|

| ontact |        |     |  |
|--------|--------|-----|--|
|        | •      |     |  |
|        | Select | í i |  |

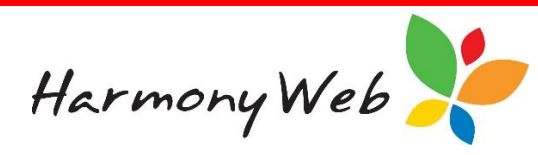

Select the parent or guardian from the "Contact" list.

Click the "*Select*" button.

A window similar to the following window will be displayed for the selected contact:

| Contact Info -          |                                             |                                          | — — Ba                                  | ad Debt Info 🦳                              |                     |
|-------------------------|---------------------------------------------|------------------------------------------|-----------------------------------------|---------------------------------------------|---------------------|
| First Name              | Surname                                     |                                          | Bad De                                  | ebt Date* Bad Debt A                        | mount               |
| Florencio               | Abdig                                       |                                          | 02/12                                   | 2/2016 \$ 0                                 |                     |
| Number/Street           | Sut                                         | ourb                                     | Comme                                   | ents*                                       |                     |
| Lot 56 Out of Town Road |                                             | OUNTRYWAY                                |                                         |                                             |                     |
| State Postc             | ode                                         |                                          |                                         |                                             |                     |
|                         |                                             |                                          |                                         |                                             |                     |
| QLD 401                 | 1                                           |                                          |                                         |                                             |                     |
| QLD 401                 | 1                                           |                                          |                                         |                                             |                     |
| QLD 401                 | 1<br>Invoice Number                         | Invoice Date                             | Invoice Total                           | Outstanding Balance                         | Bad Debt Amount     |
| QLD 401                 | 1<br>Invoice Number<br>INV-1002             | Invoice Date<br>17/11/2016               | Invoice Total<br>\$1,487.13             | Outstanding Balance<br>\$406.13             | Bad Debt Amount     |
| QLD 401                 | 1<br>Invoice Number<br>INV-1002<br>INV-1006 | Invoice Date<br>17/11/2016<br>22/11/2016 | Invoice Total<br>\$1,487.13<br>\$505.00 | Outstanding Balance<br>\$406.13<br>\$505.00 | Bad Debt Amount 0 0 |

You must enter a "*Bad Debt Date*", "*Comment*", and enter the "*Bad Debt Amount*" for at least one invoice that you checked (or ticked) before you can select the "**Save**" button to save the bad debt details.

Although you can type in a "**Bad Debt Date**", it is easier to select a date from the calendar that is displayed when you click on the date.

The "**Bad Debt Amount**" at the top of the window will automatically be updated as you enter the "**Bad Debt Amount**" for each applicable invoice.

You must enter a reason for the bad debt in the "*Comments*" field. This will be useful when you review your bad debt records at a later time.

You must check (or tick) at least one invoice to write off.

When you check (or tick) an invoice, the "*Bad Debt Amount*" for the invoice will automatically be set to the "*Outstanding Balance*" for that invoice.

| Apply Bad Debt To Item? | Invoice Number | Invoice Date | Invoice Total | Outstanding Balance | Bad Debt Amount |
|-------------------------|----------------|--------------|---------------|---------------------|-----------------|
|                         | INV-1002       | 17/11/2016   | \$1,487.13    | \$406.13            | 406.13          |

### NOTE:

The "Outstanding Balance" amount for an invoice may be less than the "Invoice Total" amount if part of the invoice has been previously written off or a receipt has been allocated to part of the invoice total instead of the full invoice total.

Harmony Web

Only invoices with an "Outstanding Balance" will be included in the list of invoices available to write off.

If you don't want to write off the full "*Outstanding Balance*" amount, you can manually enter the "*Bad Debt Amount*" for that invoice, provided the amount you enter is greater than \$0.00 and less than or equal to the "*Outstanding Balance*".

If you select the wrong invoice, simply uncheck (or untick) the invoice and the "*Outstanding Balance*" amount for the invoice will be automatically set to \$0.00.

Once you have completed entering the "**Bad Debt Amount**" for the invoices you wish to write off, verify the Total "**Bad Debt Amount**" at the top of the window is correct before selecting the "**Save**" button to save the bad debt details.

#### NOTE:

Once an invoice or part of an invoice has been written off in a Bad Debt transaction, you cannot change or delete that bad debt transaction.

If the bad debt transaction was incorrect, you can create an "Account Balance Adjustment" entry for the parent to adjust their balance to the correct amount. See the tip sheet on "Educator Accounts Account Balance Adjustment" for details.

#### To view the details of a bad debt

From the list of bad debts, click the <sup>Q</sup> "*View*" button for the bad debt transaction and a window will be displayed containing the bad debt details.

#### For example:

| Contact Info                                                                      |               | Bad Debt          | Info                        |  |
|-----------------------------------------------------------------------------------|---------------|-------------------|-----------------------------|--|
| First Name Surname                                                                |               | Bad Debt Date*    | Bad Debt Amount             |  |
| Florencio                                                                         | Abdig         | 01/12/2016        | \$ 122.4                    |  |
| Number/Street         Suburb           Lot 56 Out of Town Road         COUNTRYWAY |               | Comments*         |                             |  |
|                                                                                   |               | Refuses to pay to | because I was not available |  |
| State Po<br>QLD 4                                                                 | strode<br>011 |                   |                             |  |
| voice Number                                                                      | Invoice Date  | Invoice Total     | Bad Debt Amount             |  |
|                                                                                   | 171110010     | \$100.10          | \$100.10                    |  |